## Create a Counter Release (Without a Pick Ticket)

Summary of Steps

| 1. Log into Go Inventory.                                                                  |                                                                                                    |
|--------------------------------------------------------------------------------------------|----------------------------------------------------------------------------------------------------|
| <ol> <li>Tap on "Release" Menu: Release and</li> <li>skip "Search Pick Tickets"</li> </ol> | 9:41 Skip<br>C Search Pick Tickets<br>Skip<br>Skip |
|                                                                                            |                                                                                                    |

| <ul> <li>4. Enter Release Details:</li> <li>a. Release Description</li> <li>b. Released To</li> <li>c. Work Order / Phase</li> <li>d. Parts</li> <li>e. Photo Gallery</li> <li>Individual Steps shown below.</li> </ul> | 9:41     Image: Second Second Se |
|----------------------------------------------------------------------------------------------------|----------------------------------------------------------------------------------------------------|
| 5. Tap <b>Done</b> . Verify ready to Release.                                                                                                    | 9:41   Cancel Release Summary   1034   Description   Honeywell kit for valve rebuild   Released To   0158409   YODD MARTIN   Work Order/Phase   WO22-OPERDE LARS                                                                                                    |
|                                                                                                    | Proto       Alert         Parts       Are you ready to release these items?       1         Photo       Yes       1         No       Yes       1         Proto       Yes       1         No       Yes       1       Yes                                                                                                    |

## Counter Release in AiM

The Counter Release will immediately appear in the AiM desktop.

## AiM Counter Release DALLACE 0 Ø 0 Search Action 1034 Last Edited by DALLACE UNGER On 5/19/22 2:42 PM Reference Number Email HONEYWELL KIT FOR VALVE REBUILD UND-CENT Warehouse Print UND CENTRAL WAREHOUSE View Total Cost \$34.31 Extra Description Sent Email Released By 8009771 Related Documents 2 DALLACE UNGER Released To 0158409 TODD MARTIN Release Date May 19, 2022 4 Line Ite Phase Pick Ticket Returned Work Order 1.100502 HONEYWELL KIT REPACK 14003297 001 2006C06 0.0000 WO22-001203 001 1 1 0000

- 1) Counter Release Transaction ID and Description
- 2) Released By Employee
- 3) Released To Employee
- 4) Released Date
- 5) Warehouse where the item was released from
- 6) Total Cost
- 7) Line Item detail including:
  - a) Line Number
  - b) Part Number
  - c) Part Description
  - d) Bin Number
  - e) Released Quantity
  - f) Returned Quantity
  - g) Work Order Number
  - h) Phase
  - i) Pick Ticket Number

## Release Steps in Go Inventory

Add a description for the release.

This is not a required field, but it can be useful for identifying counter releases, especially in the event of a Counter Return.

| 9:41        |                          | ! 🗢 🔳     |
|-------------|--------------------------|-----------|
| Cancel      | Release Sumn             | nary Done |
| 1036        |                          |           |
| Description |                          |           |
| additional  | parts needed for valve r | ebuild    |
| Released To | )                        | >         |
|             | (DL                      |           |
| work Order  | /Phase                   | >         |
| Dorte       |                          |           |
| Parts       |                          |           |
| Photo Galle | ry                       | 0 >       |
| or          | the                      | and       |
| g w         | erty                     | uiop      |
|             |                          |           |
| as          | argn                     | JKI       |
| ☆Z          | x c v b                  | n m 🗵     |
| 123 😄       | space                    | return    |
| Æ           |                          | .0.       |
|             |                          | 9         |

| Tap the "Released To" arrow and           | 9:41<br>Cancel Release Summary                                                  |     | ⊲<br>Release To |        |
|-------------------------------------------|---------------------------------------------------------------------------------|-----|-----------------|--------|
| Speak or type the Employee<br>Name or ID. | 1036<br>Description<br>additional parts needed for valve rebuild<br>Released To |     | ōdd Martin      | Cancel |
|                                           | Work Order/Phase                                                                | >   |                 |        |
|                                           | Parts<br>Photo Gallery                                                          | 0 > |                 | -      |
|                                           | ÷ C                                                                             |     |                 |        |

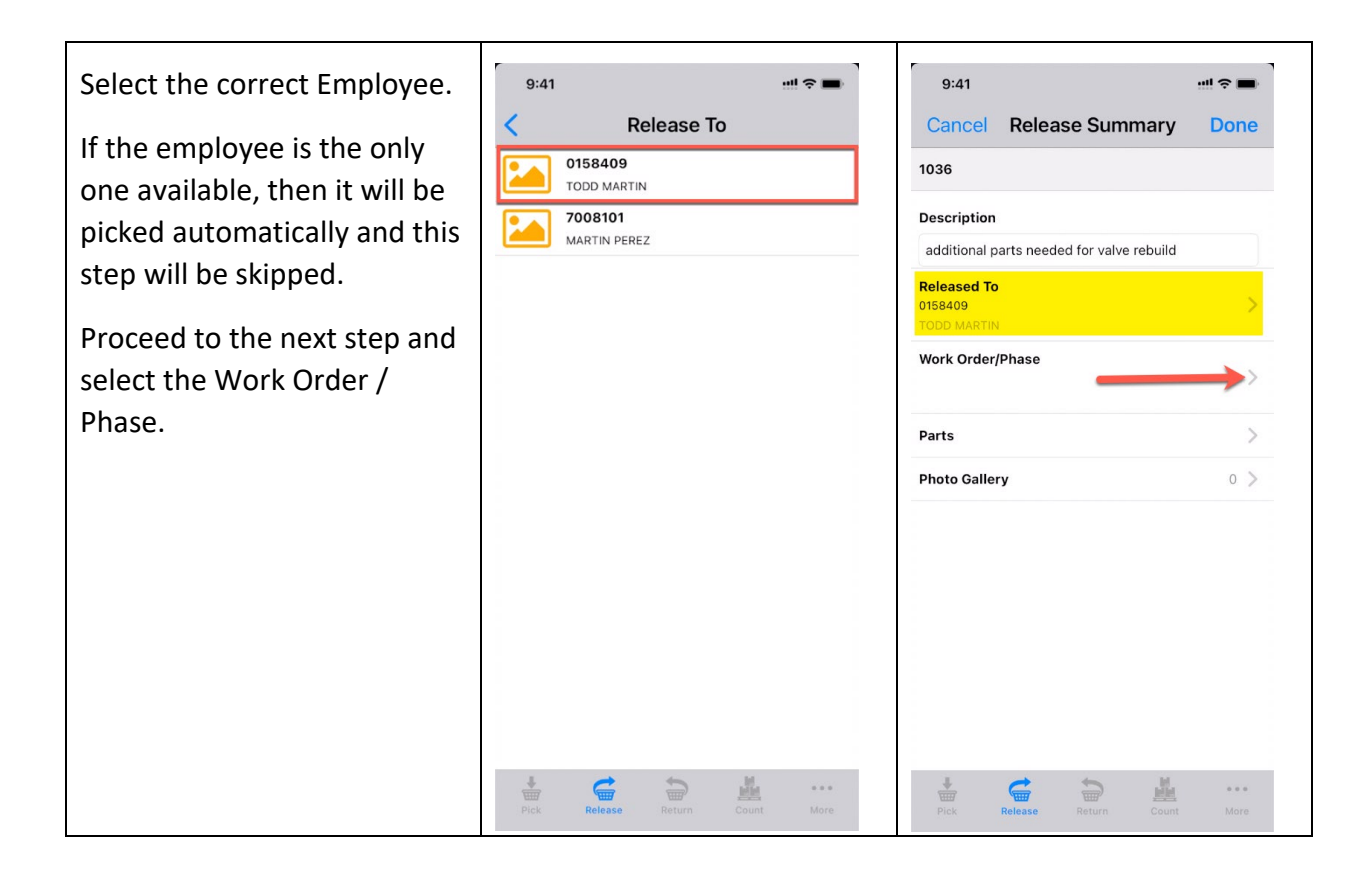

| Scan or Search for the work<br>order phase to charge for the | 9:41 ···· 중 ■<br>Search Phases | 9:41 ···· <b>☆ ■</b><br><b>〈</b> Phases                                 |
|--------------------------------------------------------------|--------------------------------|-------------------------------------------------------------------------|
| parts.                                                       | Q Hvac S Cancel                | W022-001200 / 001<br>ADD'L LOCATION INFO: SINK CLOGGED IN ROOM 2        |
| The work orders will be listed                               |                                | W022-001201 / 001<br>PROBLEM: LIGHTING; ISSUE: ALL LIGHT FIXTURES I     |
| in alphanumeric order.                                       |                                | W022-001203 / 001<br>HVAC/SYSTEMS - A/C ISN'T WORKING AT UNDEFIN        |
| Tap on the one you want.                                     |                                | WO22-001205 / 001<br>FIXTURE: SINK; PROBLEM: NO HOT WATER;              |
|                                                              |                                | W022-001206 / 001<br>PROBLEM: LIGHTING; ISSUE: ALL LIGHT FIXTURES I     |
|                                                              |                                | W022-001207 / 001<br>PROBLEM: TOO COLD;                                 |
|                                                              |                                | W022-001208 / 001<br>ADD'L LOCATION INFO: ELEVATOR #101;                |
|                                                              |                                | W022-001209 / 001<br>TEST                                               |
|                                                              | qwertyuiop                     | WO22-001217 / 001<br>TEST - QUARTERLY AHU PM TEMPLATE                   |
|                                                              | asdfghjkl                      | W022-001218 / 001<br>TEST - QUARTERLY AHU PM TEMPLATE                   |
|                                                              | ☆ z x c v b n m ⊗              | <b>W022-001219 / 001</b><br>ALTERNATE CONTACT: ANDREA VELARIS - 7-1111; |
|                                                              | 123 😂 space search             | WO22-001222 / 001<br>AHU BELT CHANGE - YEARLY                           |
|                                                              | <u>ل</u>                       | Pick Release Return Count More                                          |

| Tap on the Parts arrow.<br>On the Parts screen, tap the<br>blue plus symbol (+) to select<br>an inventory part to add. | 9:41     Image: Cancel Release Summary Done       1036       Description       additional parts needed for valve rebuild       Released To       0158409       TODD MARTIN       Work Order/Phase       Woz2-001203 /001       IVAC/SYSTEMS - A/C ISN'T WORKING AT UNDERNED       Parts       Photo Gallery | 9:41<br>Done Parts<br>1036<br>additional parts needed for valve rebuild |
|----------------------------------------------------------------------------------------------------|----------------------------------------------------------------------------------------------------|-------------------------------------------------------------------------|
|                                                                                                    | Pick Release Return Count More                                                                                                    | Pick Release Return Count More                                          |

| Type or say the name of the | 9:41      | **! <b>?</b> ■ | 9:41                                      |                                             |
|-----------------------------|-----------|----------------|-------------------------------------------|---------------------------------------------|
| parts you want.             | < Pa      | rts            | < Pa                                      | arts                                        |
| Tap Search to continue.     | Q Valve   | Cancel         | 1.100804<br>HONEYWELL VALVE V<br>2004E08  | /P526A 1019 1 EA                            |
|                             |           |                | HONEYWELL VALVE R<br>2004D10              | ADIATOR VP525C 1040 $\stackrel{1}{_{EA}}$ > |
|                             |           |                | HONEYWELL VALVE S<br>2004G04              | GL SEAT V5011 N2030 1 A                     |
|                             |           |                | HONEYWELL VALVE 2002G06                   | PP901A 1004 1 >                             |
|                             |           |                | 1.102612<br>HONEYWELL VALVE T<br>2006D02  | OP REPLACE ASY 140 <sup>3</sup> EA          |
|                             |           |                | 1.103512<br>JCI POP VALVE A400<br>2008C02 | 604 8038 7 EA                               |
|                             | awert     | y u i o p      | 1.1060<br>HONEYWELL GLOBE V<br>2004G02    | ALVE 1" SS V5011N 2 1 EA                    |
|                             | asdf g    | g h j k l      | 1.1109<br>VALVE 3002.0310 ET<br>0702L1D   | DBL SOLENOID RATIO $^2_{\sf EA}$ >          |
|                             | ↔ z x c v | / b n m 🛛      | 1.1110<br>VALVE 3002.0332 ET<br>0702L1C   | SNGL SOL RATIONAL                           |
|                             | 123 😄 spa | ace search     | 1.111516<br>HANKISON BYPASS V             | ALVE 17012 3                                |
|                             |           | Ŷ              | Pick Release R                            | eturn Count More                            |

| Enter the quantity to release.       | 9:41                              |                   | 9:41                             | ···!! ? ■)                                                                |
|--------------------------------------|-----------------------------------|-------------------|----------------------------------|---------------------------------------------------------------------------|
| Tap Done to save the release.        | Rel     1.100808     HONEYWELL VA |                   | 1036                             | Parts +                                                                   |
| On the Parts page, Add another part. | Bin<br>2004D10                    |                   | 1.100808<br>HONEYWELL<br>2004D10 | . VALVE RADIATOR VP525C 1040 $\begin{array}{c} 1\\ \text{EA} \end{array}$ |
|                                      | Unit Cost                         | \$126.59          |                                  |                                                                           |
|                                      | On Hand                           | 1 EA              |                                  |                                                                           |
|                                      | Requested                         | 0 EA              |                                  |                                                                           |
|                                      | Drawn                             | 0 EA              |                                  |                                                                           |
|                                      | Released                          | 1 EA              |                                  |                                                                           |
|                                      |                                   |                   |                                  |                                                                           |
|                                      |                                   |                   |                                  |                                                                           |
|                                      |                                   |                   |                                  |                                                                           |
|                                      |                                   |                   |                                  |                                                                           |
|                                      |                                   |                   |                                  |                                                                           |
|                                      |                                   |                   |                                  |                                                                           |
|                                      | Pick Release                      | Return Count More | Pick Release                     | Return Count More                                                         |

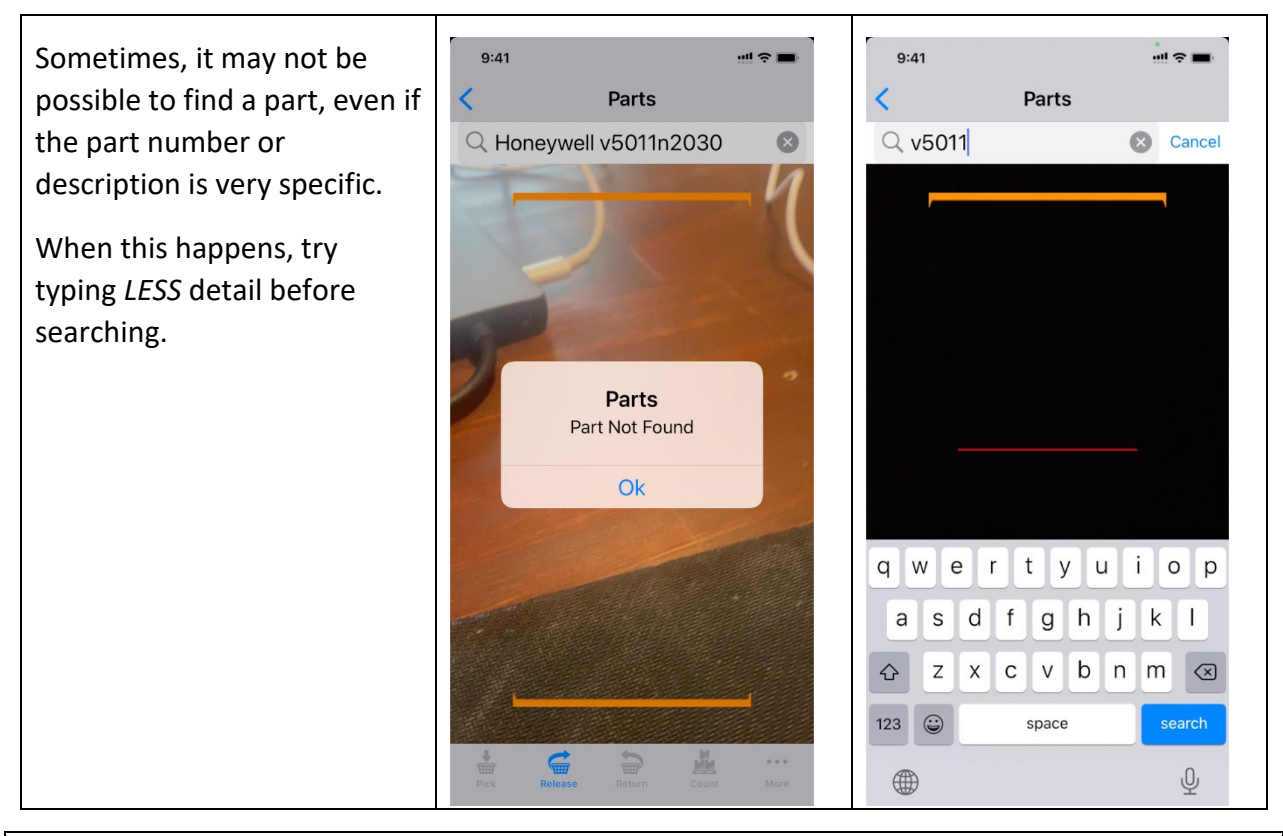

*Note*: The wildcard character '%' can be used in searches. For example, "Honeywell%v5011".

| Find the part you want.                             | 9:41                                  |                         | \$ <b></b>  | 9:41                 |              |                     |
|-----------------------------------------------------|---------------------------------------|-------------------------|-------------|----------------------|--------------|---------------------|
| Note that the part number in the description may be | 1.100908<br>HONEYWELL VALY<br>2004G04 | VE SGL SEAT V5011 N2030 | I >         | Bin<br>2004G04       | Release Part | Done                |
| formatted differently than                          | 1.1060<br>HONEYWELL GLO<br>2004G02    | BE VALVE 1" SS V5011N 2 | EA >        | Unit Cost            |              | \$128.56            |
| Enter the quantity to release                       | 1.1158<br>HONEYWELL GLO<br>2004D02    | BE VALVE V5011N1073/U   | 5 ><br>EA   | On Hand<br>Requested |              | 1 EA                |
| then tap <b>Done</b> .                              | 1.131506<br>HONEYWELL VALV<br>2004G06 | VE SS V5011N 1065       | EA >        | Drawn                |              | 0 EA                |
|                                                     |                                       |                         |             | Released             |              | 1 EA                |
|                                                     |                                       |                         |             | 1                    | 2            | 3<br>DEF            |
|                                                     |                                       |                         |             | 4<br>6H1             | 5<br>JKL     | 6<br>MNO            |
|                                                     |                                       |                         |             | 7<br>PQRS            | 8<br>TUV     | 9<br>wxyz           |
|                                                     |                                       | <b>6 1</b>              | _           |                      | 0            | $\langle X \rangle$ |
|                                                     | Pick Release                          | Return Count            | •••<br>More |                      |              |                     |

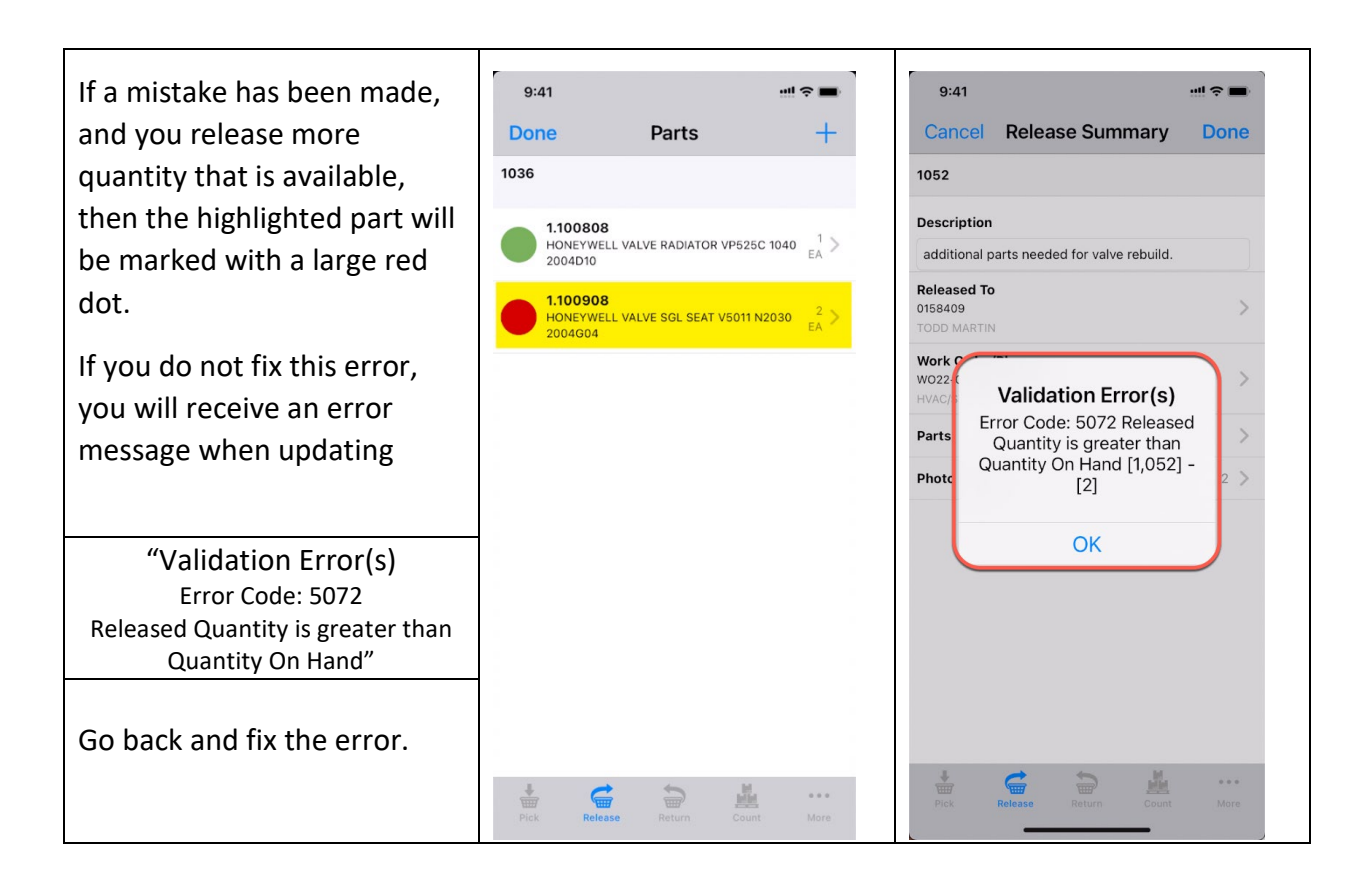

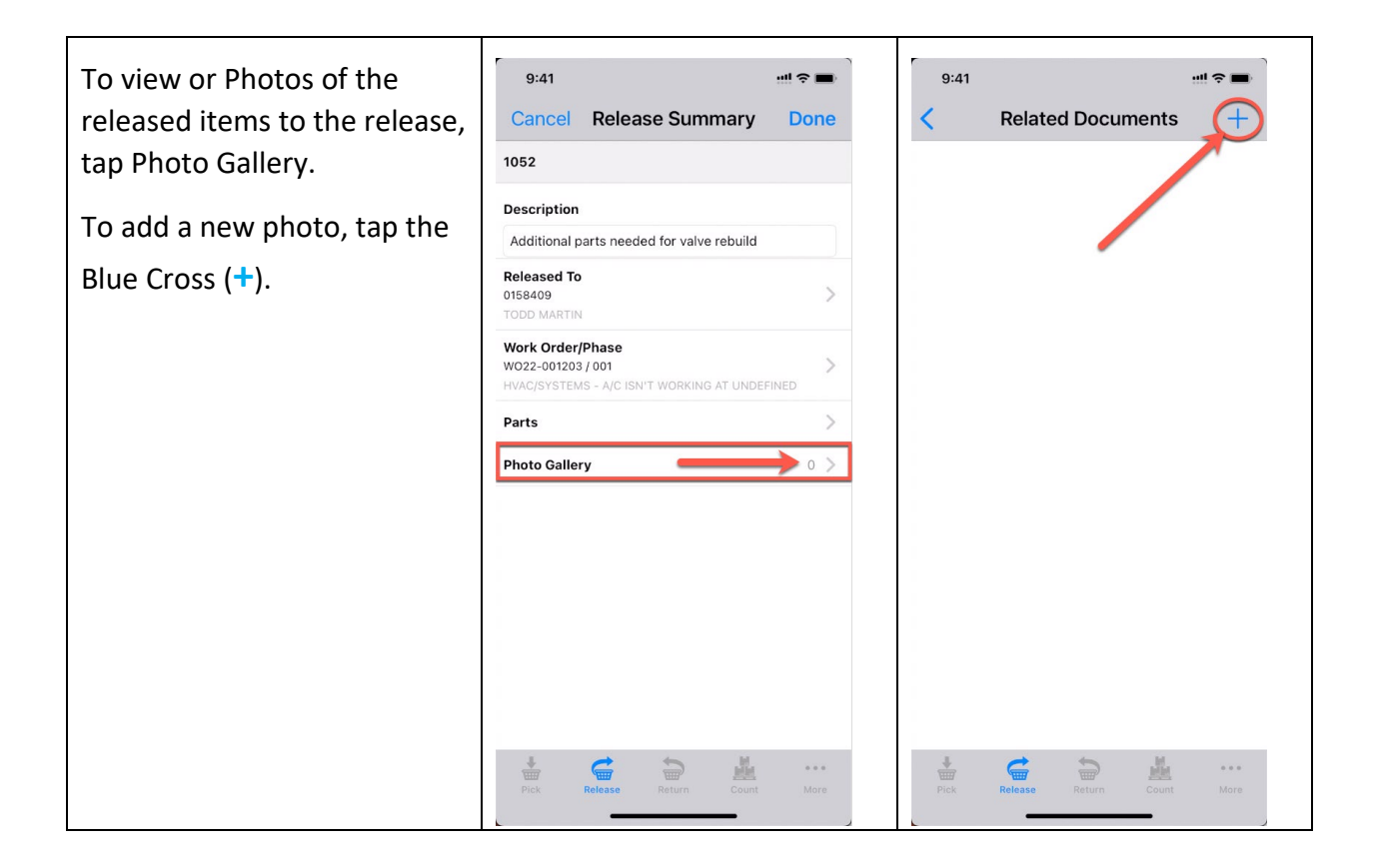

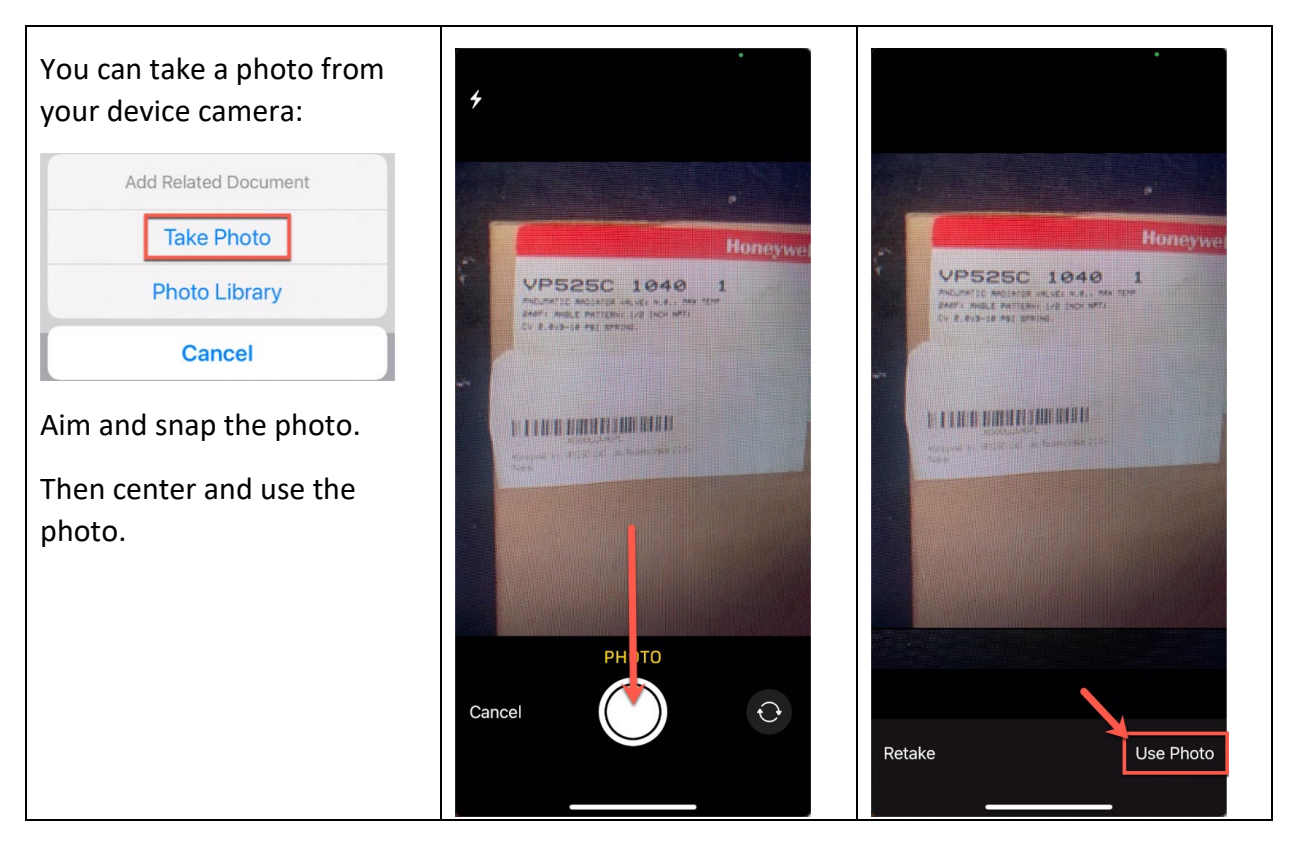

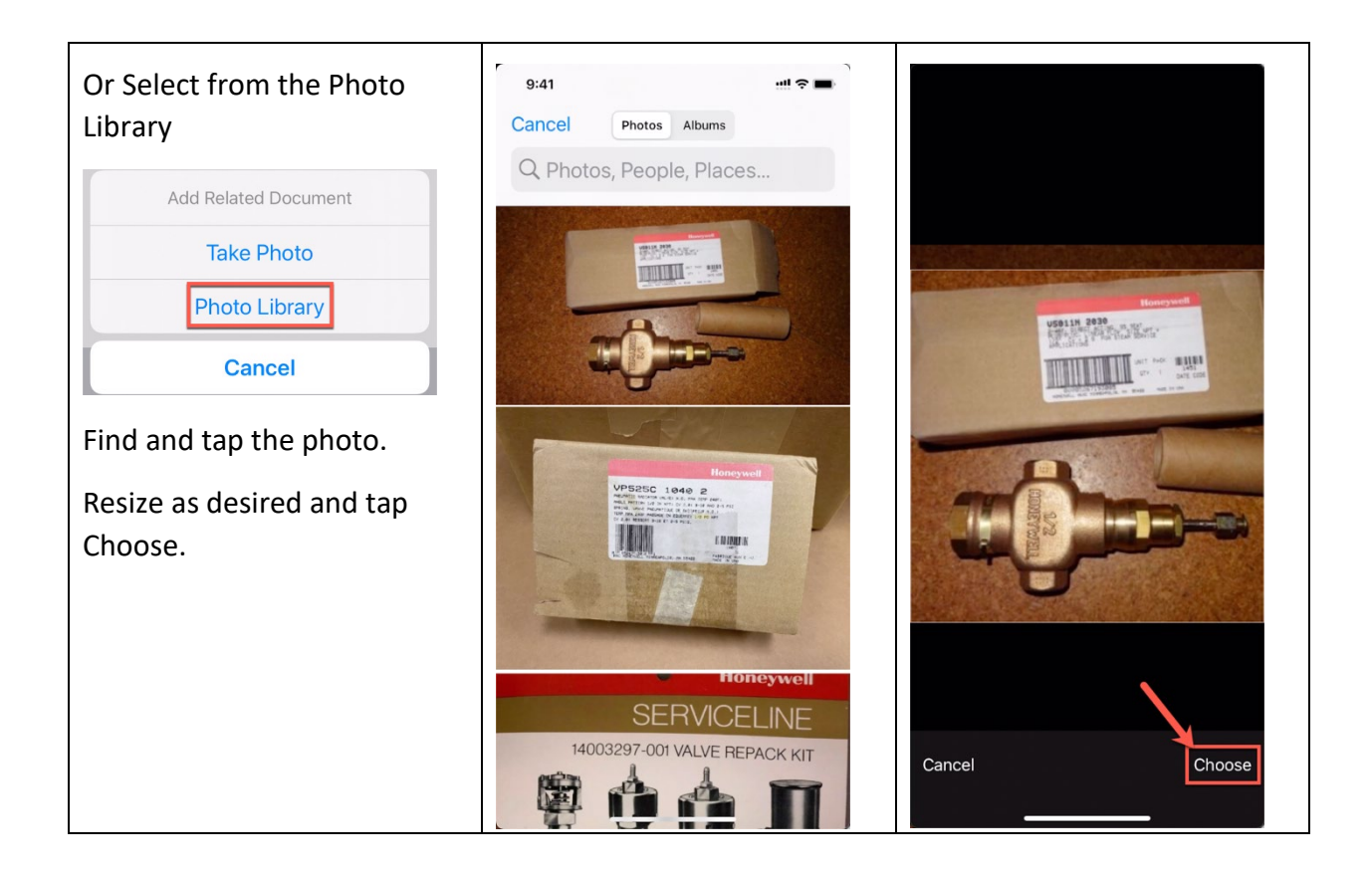

| Change the Title or the Tags    | 9:41 <i>-</i> 7       | ocument  | •••• • • • • • • • • • • • • • • • • • | 9:41         | Related Docume                     |            |
|---------------------------------|-----------------------|----------|----------------------------------------|--------------|------------------------------------|------------|
| as desired.                     | Cancer                | ocument  | Save                                   |              | Related Docume                     |            |
| Note: this is not a necessary   |                       |          |                                        | C            | /AGES<br>counter Relase / Return 1 | 052        |
| step. Changing the title or the | Title                 |          |                                        | THE OWNER IN | MAGES                              |            |
| tags may help later if there is | Counter Relase / Retu | ırn 1052 |                                        | C            | ounter Relase / Return 1           | 052        |
| a counter return.               | <b>Type</b><br>Images |          |                                        |              |                                    |            |
| Tan <b>Save</b> to continue     | Tags                  |          |                                        |              |                                    |            |
|                                 | Honeywell valve       |          |                                        |              |                                    |            |
| Click Right Arrow (<) to        |                       |          |                                        |              |                                    |            |
| return.                         | Extra Description     |          |                                        |              |                                    |            |
|                                 |                       |          |                                        |              |                                    |            |
|                                 |                       |          |                                        | Pick         | Release Return of                  | Count More |

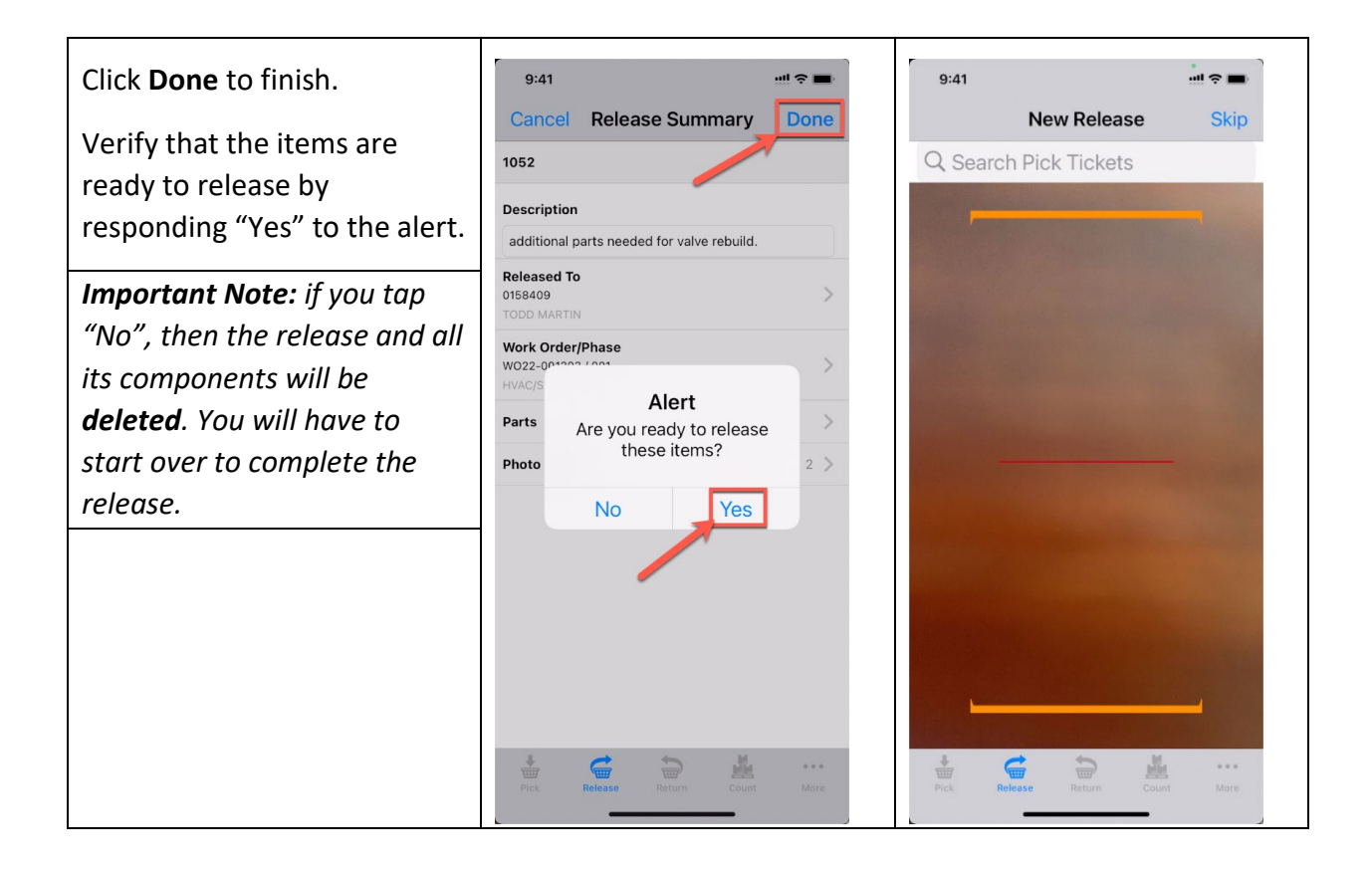

The Counter Release in AiM will be updated immediately and look like this:

| AiN | LIM Counter Release DALLACE 1 2 CM |                   |                                      |                                                 |                  |                      |       |          |          |
|-----|------------------------------------|-------------------|--------------------------------------|-------------------------------------------------|------------------|----------------------|-------|----------|----------|
|     | New Search Browse                  |                   |                                      |                                                 |                  |                      | ☆     |          |          |
| *   | Action                             | 1052              |                                      | Last Edited by DALLACE UNGER On 5/20/22 9:41 AM | Reference Number |                      |       |          |          |
| Q   | <u>Email</u>                       | ADDITIONAL PART   | S NEEDED FOR VALVE REBUILD.          |                                                 | Warehouse        | UND-CENT             |       |          |          |
| ~   | Man                                |                   |                                      |                                                 |                  | UND CENTRAL WAREHOUS | Æ     |          |          |
| ≡   | Extra Description                  |                   |                                      |                                                 | Total Cost       |                      |       |          | \$255.15 |
|     | Sent Email                         | Deleased Dec      | 0000771                              |                                                 |                  |                      |       |          |          |
|     | Related Documents                  | Keleased By       | 8009771                              |                                                 |                  |                      |       |          |          |
|     |                                    |                   | DALLACE UNGER                        |                                                 |                  |                      |       |          |          |
|     |                                    | Released To       | 0158409                              |                                                 |                  |                      |       |          |          |
|     |                                    |                   | TODD MARTIN                          |                                                 |                  |                      |       |          |          |
|     |                                    | Release Date      | May 20, 2022                         |                                                 |                  |                      |       |          |          |
|     |                                    |                   |                                      |                                                 |                  |                      |       |          |          |
|     |                                    | Line Items        |                                      |                                                 |                  |                      |       |          |          |
|     |                                    | Line Part         | Description                          | Bin                                             | Released Re      | turned Work Order    | Phase | Pick Tic | ket      |
|     |                                    | <u>1</u> 1.100808 | HONEYWELL VALVE RADIATOR VP525C 1040 | 2004D10                                         | 1.0000           | 0.0000 WO22-001203   | 001   |          |          |
|     |                                    | 2 1.100908        | HONEYWELL VALVE SGL SEAT V5011 N2030 | 2004G04                                         | 1.0000           | 0.0000 WO22-001203   | 001   |          |          |
|     |                                    |                   |                                      |                                                 |                  |                      |       |          |          |